## Adding your current flyers:

## Upload the PDF:

- Go to "Pages" and open the "Promos" page
- Delete the text: "Check back for current promotions!" and place your cursor below the "Current Promotions and TV Ads" header (this is where your PDF will upload)
- Click "Add Media" above the text editor.
- Click "Upload Files" and locate your previously saved PDF in your computer files or desktop.

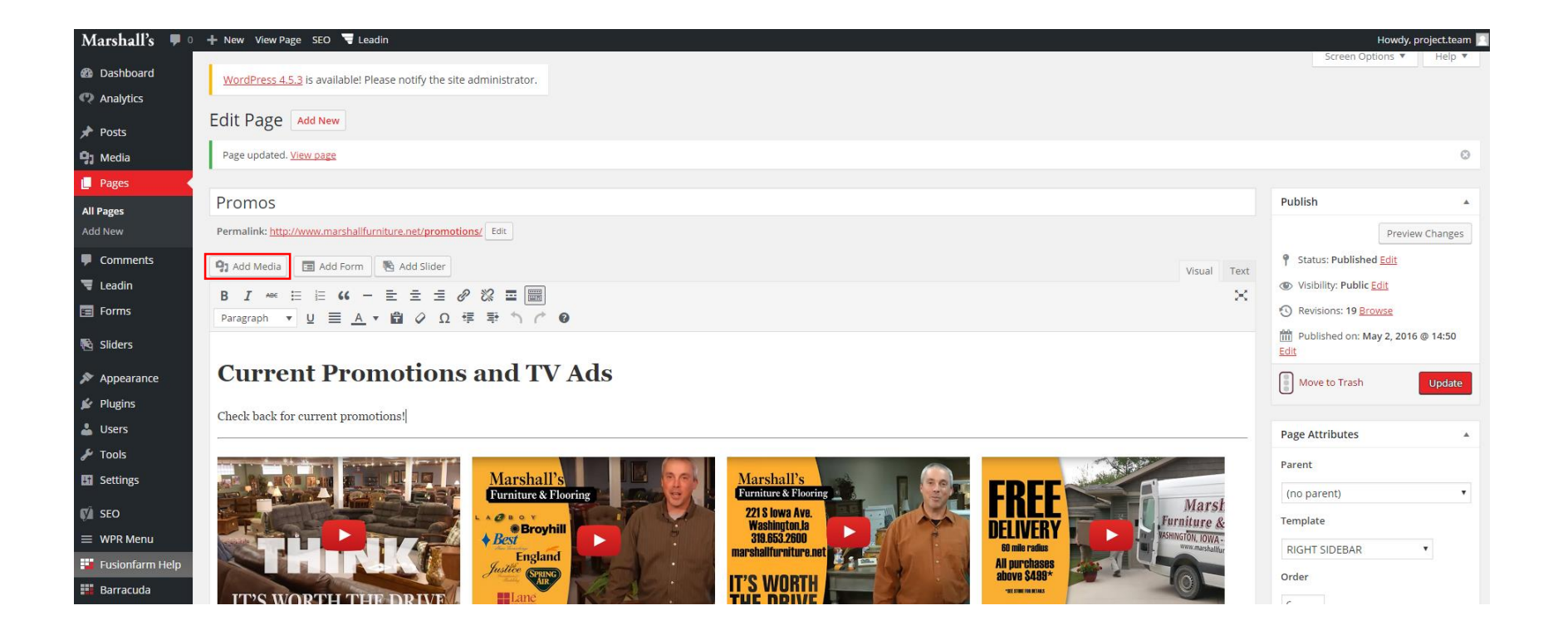

- Once uploaded, it will join your media library and a check mark will appear to indicate that it has been selected.
- In the right sidebar, you will see a "Link to" field. Select "Media file" from the dropdown. You will also want to give the file a name in the title field. This is what you will see linked in your text editor and what will be visible to users once the page or post is published. I suggest: Download Our Current Flyer

×

- In the right sidebar, click "Insert into Page."
- The text will automatically link to the PDF

## Insert Media

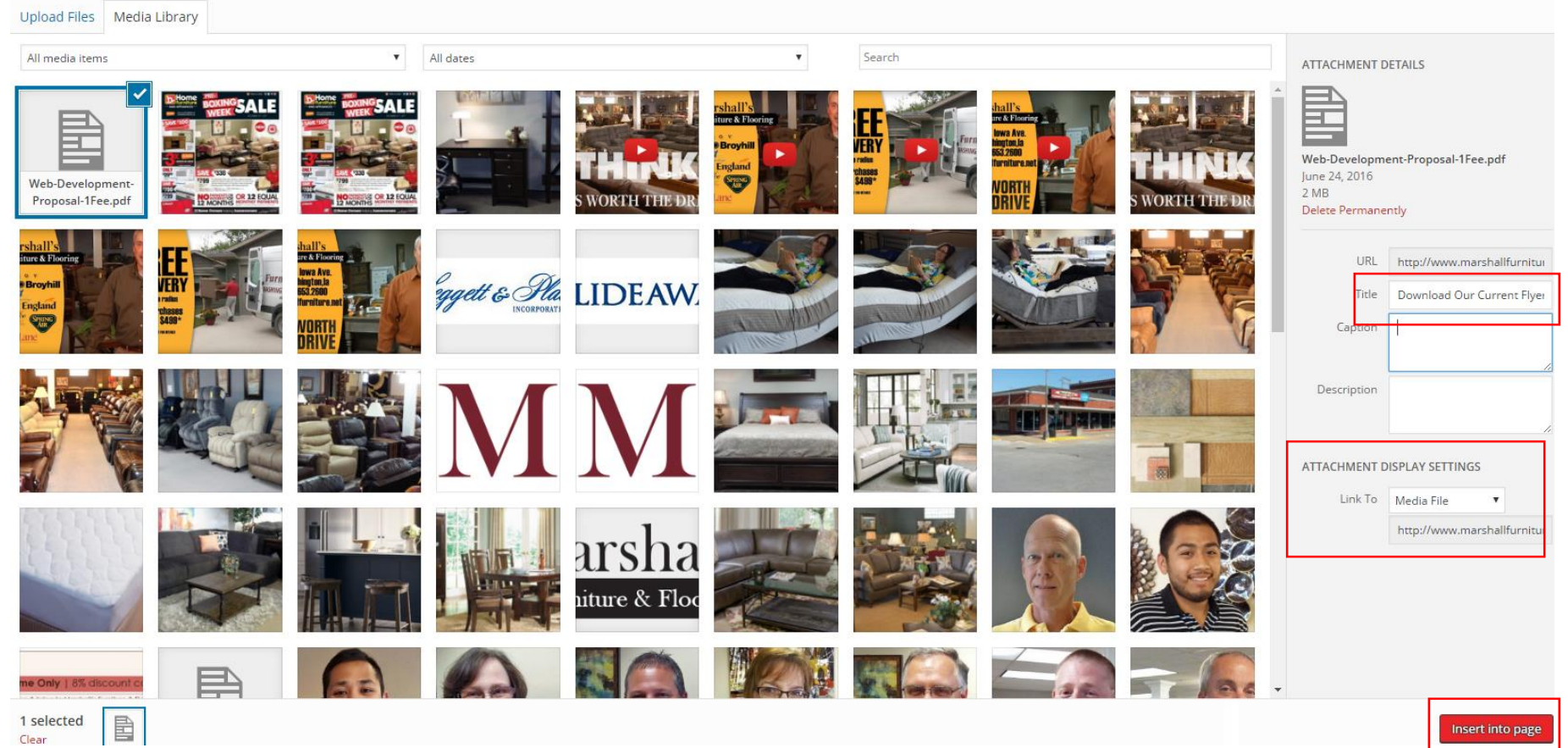

## Add the Flyer Image:

- After you've inserted the PDF link, hit "Return" to move to a new line
- Click "Add Media" above the text editor.
- Click "Upload Files" and locate your previously saved flyer image in your computer files or desktop.
  - The minimum image size recommendation is 900px wide / maximum is 1500px wide
- Once uploaded, it will join your media library and a check mark will appear to indicate that it has been selected.
- In the right sidebar, you will see "Attachment Display Settings"
  - Link To: Select Media File (this will allow it to open in a lightbox preview)
  - Size: Select Full Size
- In the right sidebar, click "Insert into Page."

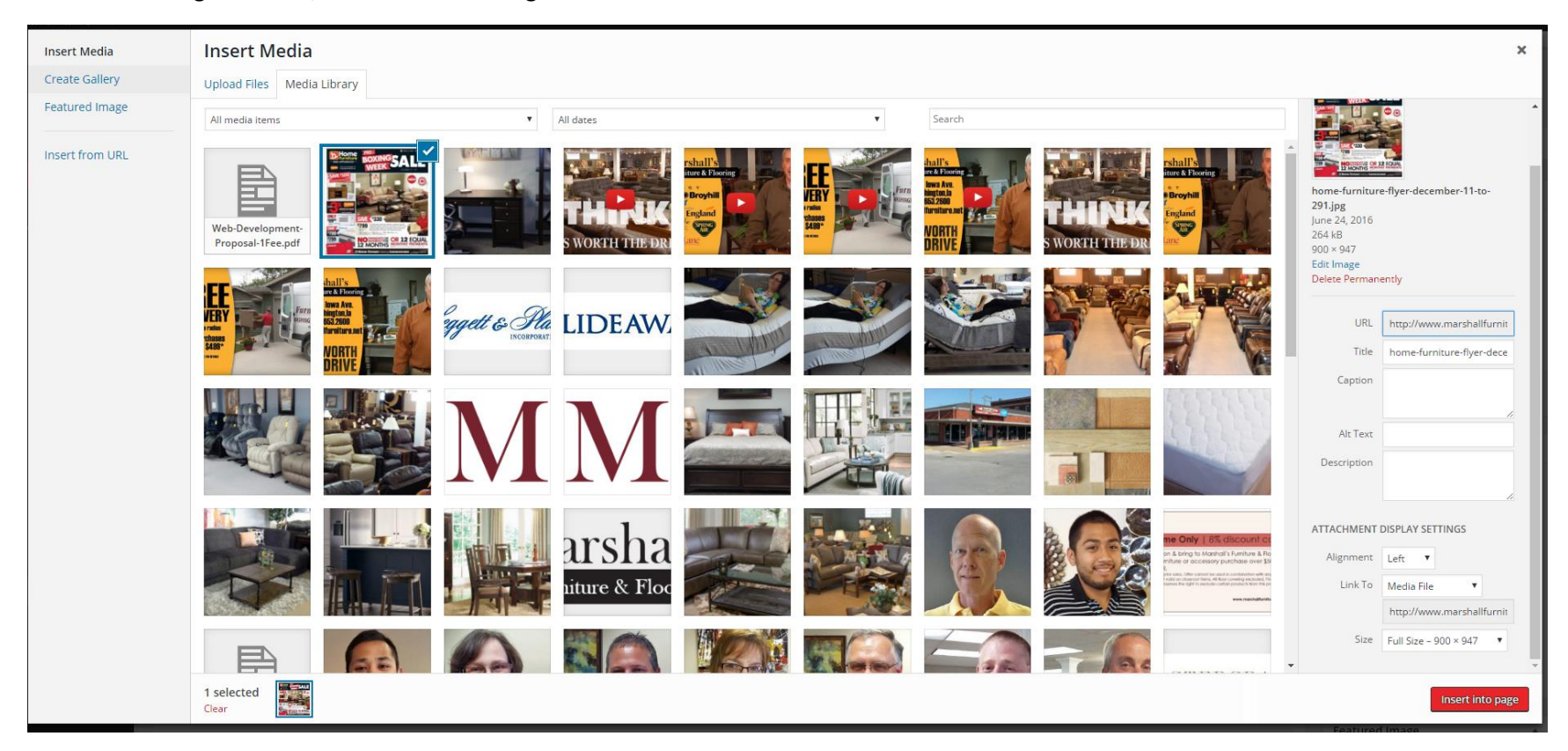

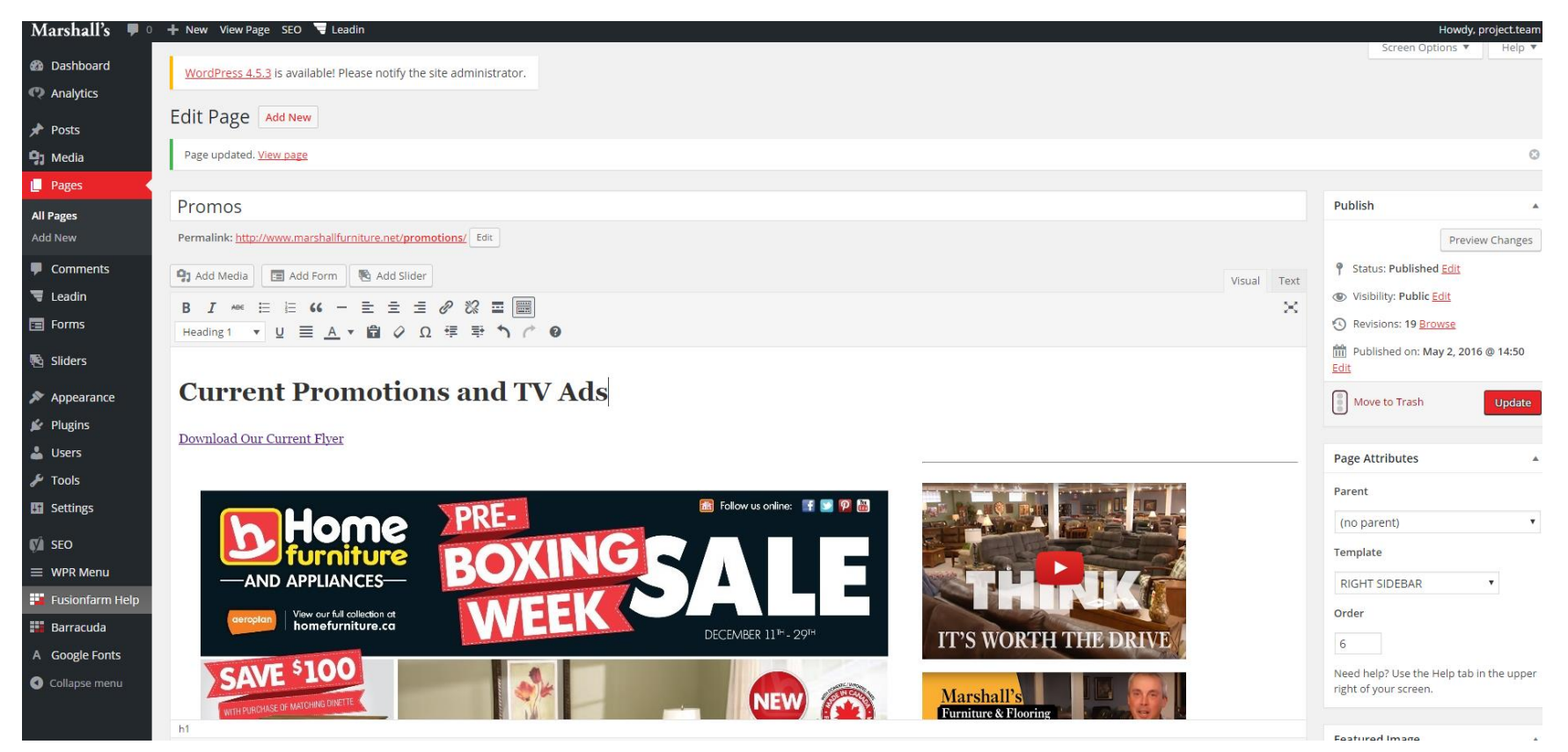

р